## Solon City Schools – Email Outlook Web Mail

## Accessing your Solon Email

Step 1: Click on the Staff tab on the Solon Website.

**Step 2:** Click on the Solon Email link or follow the direct website address below. (Direct Website Address: <u>http://webmail.solonschools.org/</u>)

| Step 3: Enter your Username and Password<br>The Username and Password are the same<br>your Network login to the computer/laptop<br>Username = solon\ <b>username</b><br>Password = password                  | as Acceleration Server 2006<br>Security ( show explanation )<br>This is a public or shared computer                                                                                           |
|----------------------------------------------------------------------------------------------------|----------------------------------------------------------------------------------------------------|
| Only check " <i>This is a private computer</i> " when<br>working from teacher laptop or home computer                                                                                                    | This is a private computer     Warning:By selecting this option you acknowledge that the     computer complex with your organization's security policy.      Domain/user name: solon/username |
| Step 4: Click Log On                                                                                                    | Password:<br>Log On<br>© 2006 Microsoft Corporation. All rights reserved.                                                                                                    |
| Navigating your Solon Email<br>Toolbar                                                                                                    | r: hover over any icon to display its function.                                                                                                    |
| ★ ★                                                                                                    | 🟠 • 👼 • 🔂 Page • 🎯 Tools • "                                                                                                    |
| Outlook Web Access                                                                                                    | ttems 1 to 2 of 2 🕅 🖉 🕨                                                                                                    |
| Image: Prynt sines   Calendar   Contacts   Deleted Items   Drafts   Imbox (1)   Journal   Junk (mail)   Notes   Outbock   Sent items   Tasks   Public folders   Tasks   Public ifolders   Tasks   Email List | TEST 10:35 AM 3.9.2009<br>kevinkrane<br>To: brynt sines<br>C:<br>TEST                                                                                                    |
| Navigation                                                                                                    | Message Window: Displays preview of selected Email                                                                                                    |

## Viewing Email

Double click on the Email from the Email List, and it will open in a new popup window. Use navigation at the top of new window to Reply, Forward, Print, Delete, etc.

| 🌔 https://webmail.solonschools.org/?Cmd=open - test - Windows Internet Explorer |                                    |                    |   |       |     |   |   |             |           | $\mathbf{X}$ |          |    |
|---------------------------------------------------------------------------------|------------------------------------|--------------------|---|-------|-----|---|---|-------------|-----------|--------------|----------|----|
| 🕰 Reply                                                                         | Reply to a                         | ll 🙈 Forward       | 4 | , 🗀 C | 8 X | 4 | * | Help        |           |              |          |    |
| From:<br>To:<br>Cc:<br>Subject<br>Attachr                                       | kelly<br>bryn<br>:: test<br>nents: | amstutz<br>t sines |   |       |     |   |   |             | Sent:     | Fri 3/20/2   | 009 8:44 | AM |
| This                                                                            | is a test e-m:                     | ail                |   |       |     |   |   |             |           |              |          |    |
| Done                                                                            |                                    |                    |   |       |     |   |   | Unknown Zor | ne (Mixed | i) (         | 100%     | -  |

| Sending Email                                      |   |                  |         |           |                |       |           |          |                          |        |
|----------------------------------------------------|---|------------------|---------|-----------|----------------|-------|-----------|----------|--------------------------|--------|
| Step 1: Select <b>New</b> from the toolbar at top. | - | box              | ()Two-I | Line Viev | r <del>-</del> |       |           |          |                          |        |
|                                                    | 2 | New 👻            | 8 >     | < 🕰       | <b>a</b> a     | -     | 8,        |          | <ul> <li>Help</li> </ul> | )      |
|                                                    | ۵ | From<br>Subject  | :       |           |                |       | Re        | eceived  | 7<br>0<br>7              | TEST   |
|                                                    |   | kelly am<br>test | stutz   |           |                | Fri 3 | 3/20/2009 | 9 8:45 A | M V                      | To: br |

Step 2: Complete Email

Click the Attachments button to add files.

| https://webmail.solonschools.org/?Cmd=new - Untitled Message - Windows Internet Explorer       Image: Send Image: Send Image: Sen | Attachments:1. Browse for file2. Click the Attach button3. Click the Close button |        |
|----------------------------------------------------------------------------------------------------|-----------------------------------------------------------------------------------|--------|
| Attachments:                                                                                                    | 🖉 Attachments Webpage Dialog                                                      | 🔀      |
|                                                                                                    | Choose a file to attach:<br>Add the file to the list                              | Browse |
|                                                                                                    | Current file attachments                                                          | Remove |
|                                                                                                    |                                                                                   | Close  |